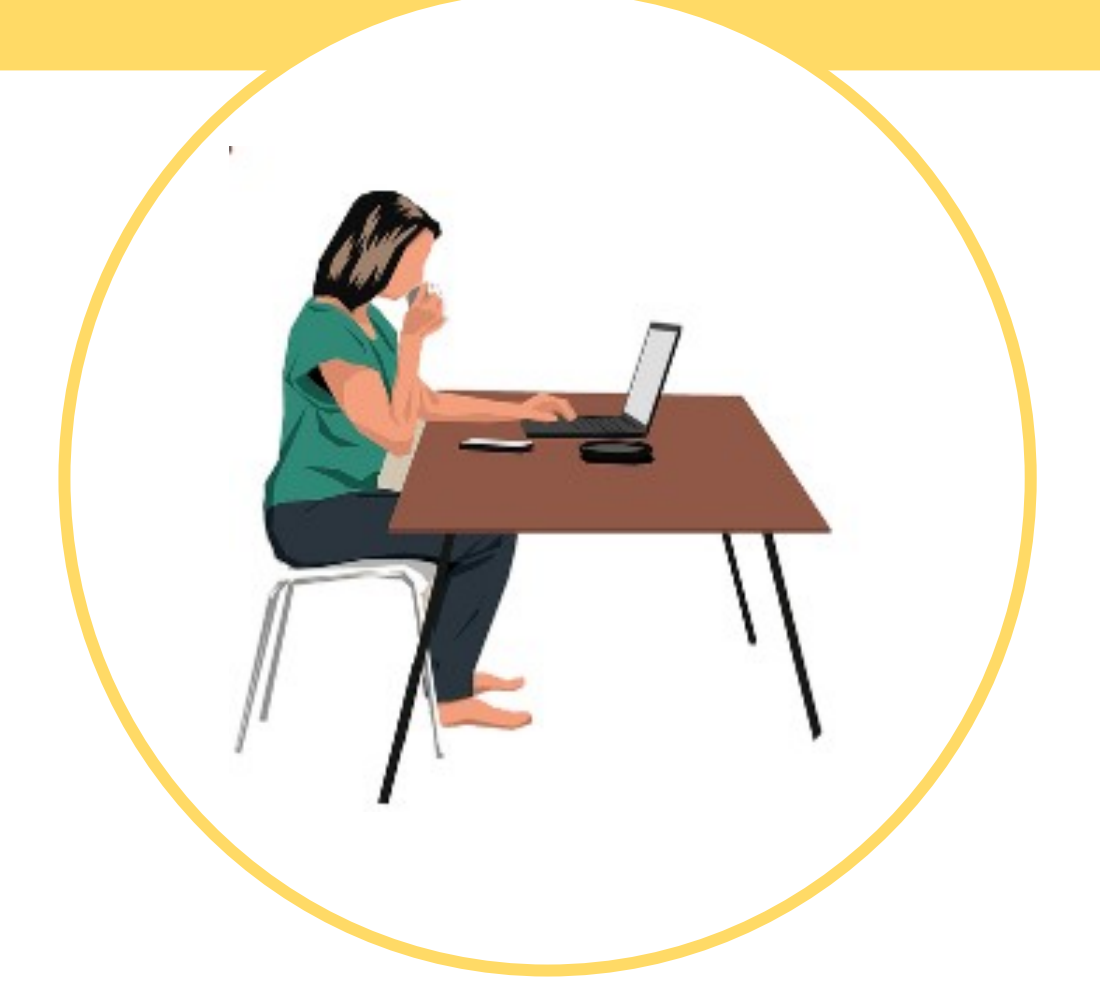

## MANUAL DE ACCESO Al servicio cantabro de salud Brecha digital y mujeres rurales

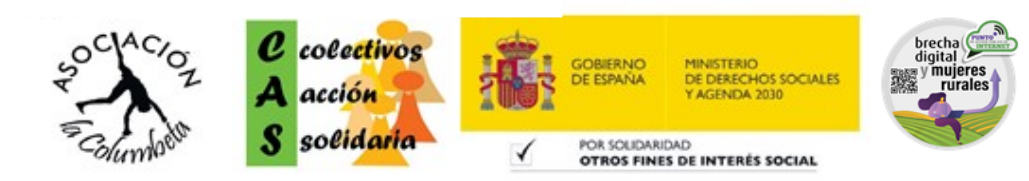

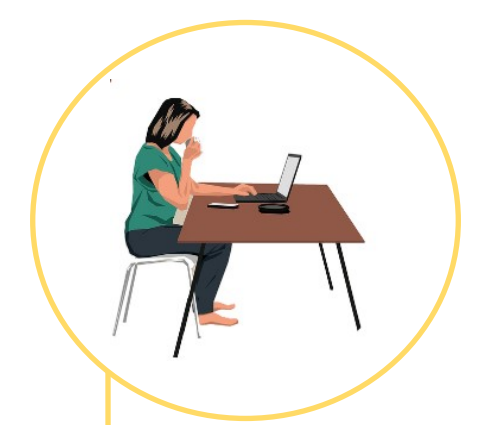

## 1. COMO ACCEDER A LA PAGINA DEL SERVICIO CANTABRO DE SALUD

2. QUE NOS ENCONTRAMOS

3. MI SALUD ONLINE

4. CITA PREVIA

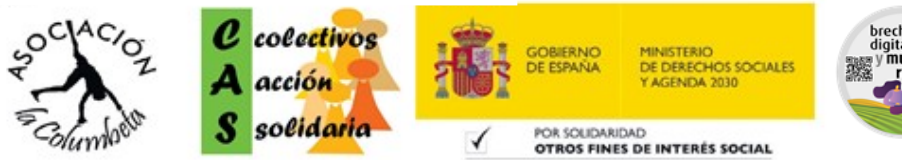

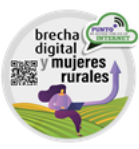

## Cómo acceder a la página de Servicio Cántabro de Salud:

Entrando en la página oficial del **Servicio Cántabro de Salud**, podremos observar que tenemos varias opciones donde acceder. Para ello, buscamos la página siguiente:

## scsalud.es

También podemos escribir en nuestro buscador, por ejemplo, Google: Servicio Cántabro de Salud y pinchamos en la primera opción que nos aparece:

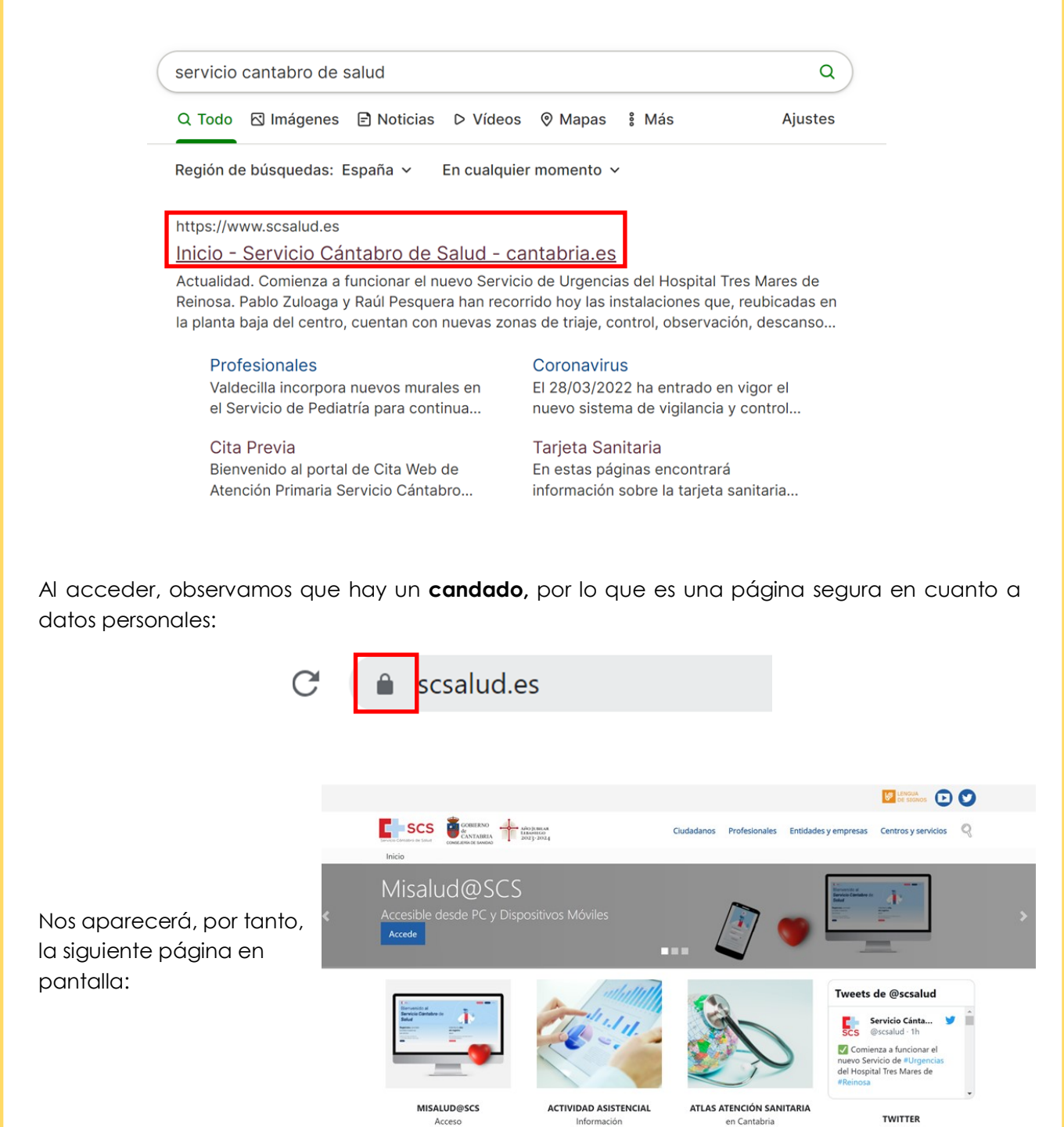

Aquí hay varias opciones, donde podremos encontrar **noticias**, **estadísticas** e **información** detallada de todos los centros de salud de Cantabria.

Si **bajamos** hacia el final de la página, nos aparecerán varias opciones más, que son las secciones más consultadas:

|                                                                                                    | 4 xilo (1881.x8                                                                                              | Ciudadanos Profesionales                                                                                                    | Entidades y empresas Centros y senvicios                                                                                           |
|----------------------------------------------------------------------------------------------------|----------------------------------------------------------------------------------------------------|----------------------------------------------------------------------------------------------------|----------------------------------------------------------------------------------------------------|
| Servicio Consolino de Salut                                                                                                    | 2023-2024                                                                                                    |                                                                                                    |                                                                                                    |
| Солтасто                                                                                                    |                                                                                                    | OS INTERESA                                                                                                    |                                                                                                    |
| Banco de Sangre y<br>Tejidos de Cantabria<br>HNANCIÓN MARGES DE VALIECE.O                                                      | aprendiendo<br>& ViVir XMM de salud                                                                          |                                                                                                    |                                                                                                    |
| Secciones mas consultadas                                                                                                    |                                                                                                    |                                                                                                    |                                                                                                    |
| Ciudadanos                                                                                                    | Profesionales                                                                                                | Entidades y empresas                                                                                                    | Centros y servicios                                                                                                    |
| <ul> <li>Mi salud online</li> <li>Coronavirus</li> <li>Vacunas COVID</li> <li>Cita previa</li> <li>Tarjeta sanitari</li> </ul> | Bolsa de trabajo     Oferta de empleo público     Concurso de traslados     Espacio de igualdad     Cuidados | <ul> <li>Plataforma Contratación</li> <li>Depósito en metálico</li> <li>Calendario de mesas</li> <li>Calendario mesas gráfico</li> <li>Fondos europeos</li> </ul> | Servicio Cántabro de Salud     Hospital Universitario     Marqués de Valdecilla     Hospital de Sierrallana     Hospital de Laredo |
| Reembolso a p                                                                                                    | Acogida Profesionales                                                                                        |                                                                                                    | Gerencia de Atención     Primaria                                                                                                  |
|                                                                                                    | Servicio Cántabro de Salud                                                                                   | GOBIERNO<br>de<br>CNITABRIA<br>CONTABRIA<br>CONTABRIA<br>CONTABRIA                                                                                                |                                                                                                    |

Accesibilidad | Política de cookies | Aviso legal | Protección de datos | Tratamiento de datos | Mapa web | Contacto

Concretamente en la primera columna, que pone CIUDADANOS, podremos encontrar:

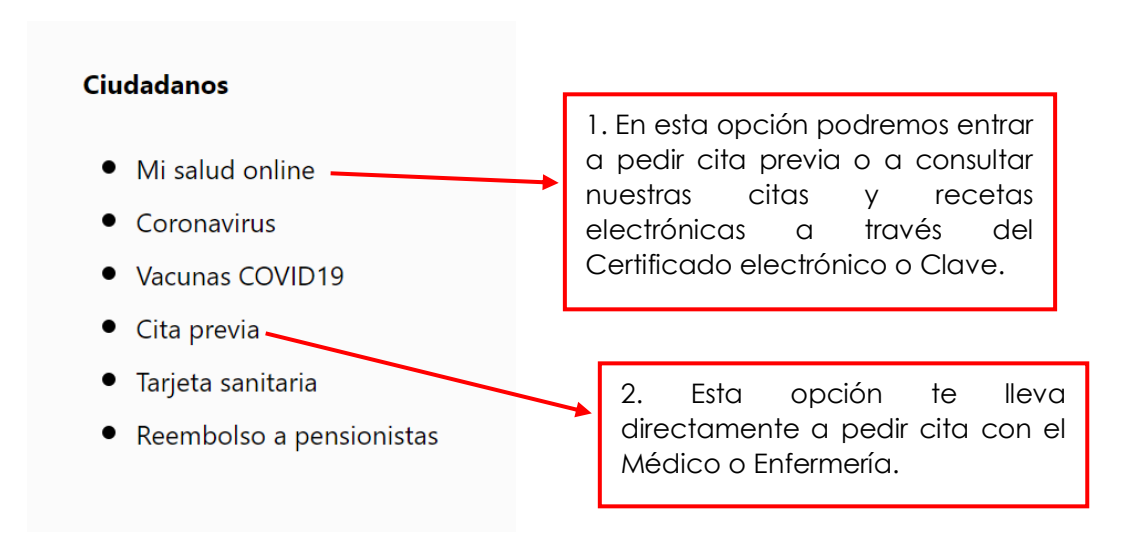

1. Si accedemos a MI SALUD ONLINE, nos aparecerá la siguiente pantalla:

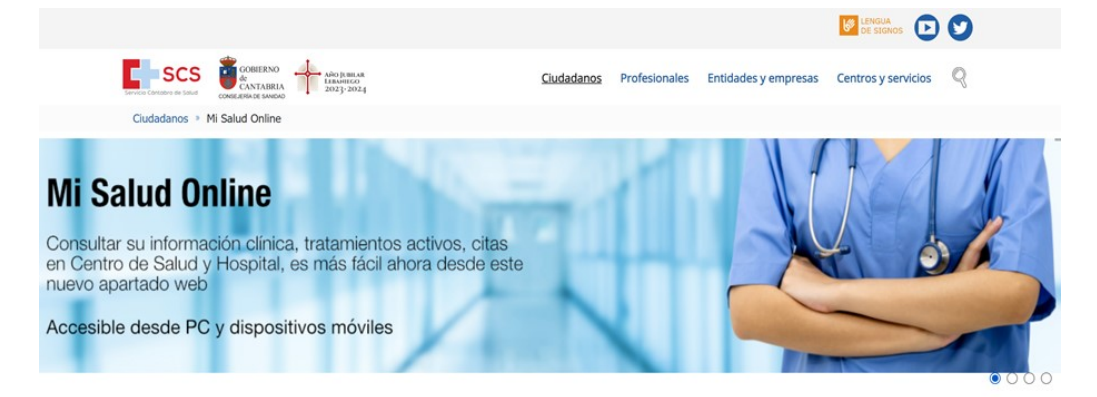

Si bajamos un poco, nos encontraremos las siguientes opciones, que veremos con detalle a continuación:

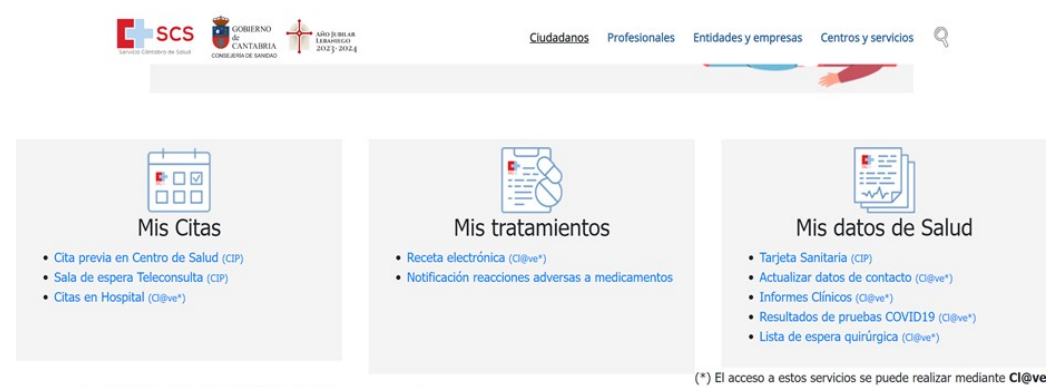

permanente o DNIe / Certificado electrónico instalado en su navegador.

En el primer recuadro, MIS CITAS, encontraremos 3 opciones:

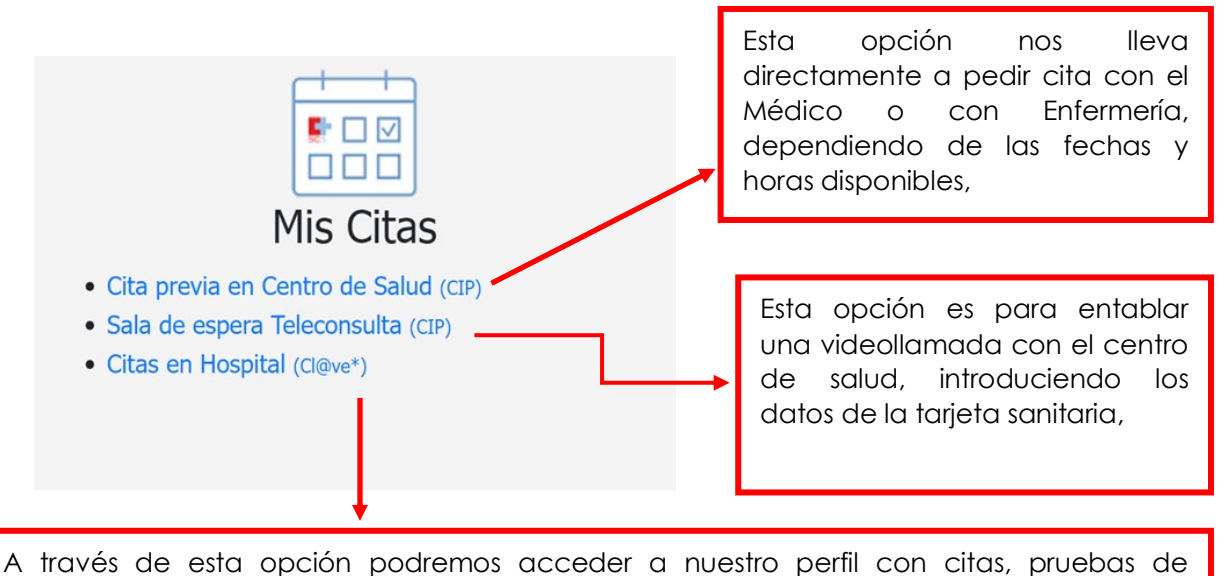

A traves de esta opcion podremos acceder a nuestro pertil con citas, pruebas de Valdecilla, así como revisar nuestra receta electrónica.

Siempre y cuando tengamos activado el Certificado electrónico.

2. Si accedemos a **CITA PREVIA** directamente, nos aparecerá la siguiente pantalla, donde tendremos que introducir los datos que nos solicitan:

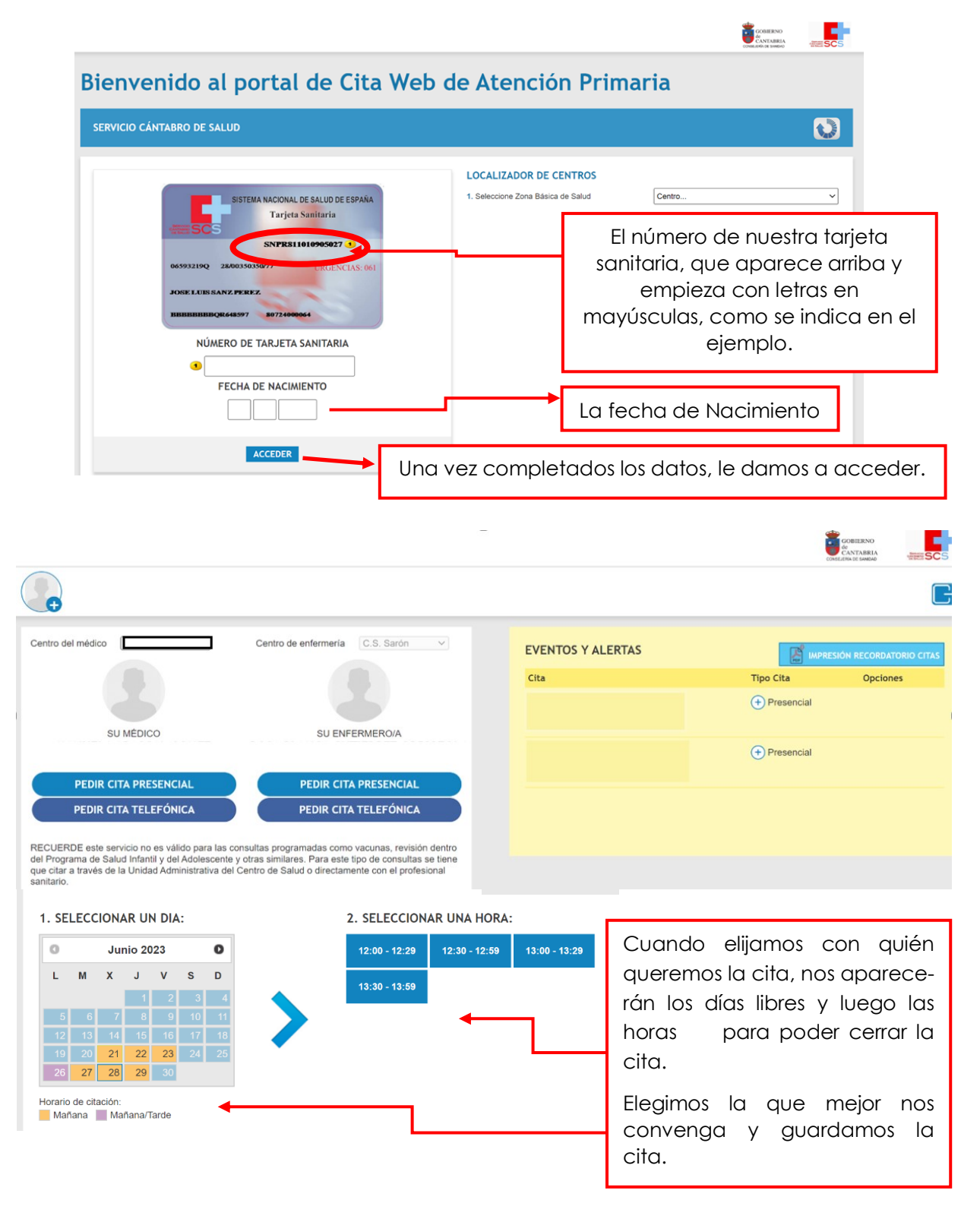

Automáticamente el Centro de Salud tendrá la cita ya guardada y a ti te aparecerá en el cuadro amarillo, pudiendo en caso de que no se pueda ir, anular y/o cambiar por otro día/ hora.

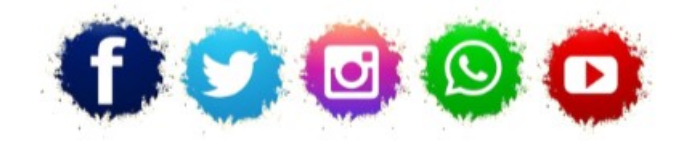

ASOCIACIÓN LA COLUMBETA AVENIDA SANTANDER N8 CP:39710 – CANTABRIA TELÉFONO: 942 79 04 14 / 651 741 355 mayores.columbeta@gmail.com / www.lacolumbeta.org

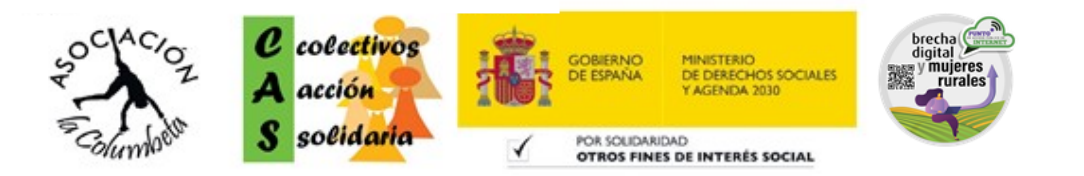